**1.** Type/Copy and paste the following web address into your internet browser: <u>https://www.michigan.gov/lara/0,4601,7-154-89334\_10576---,00.html</u>

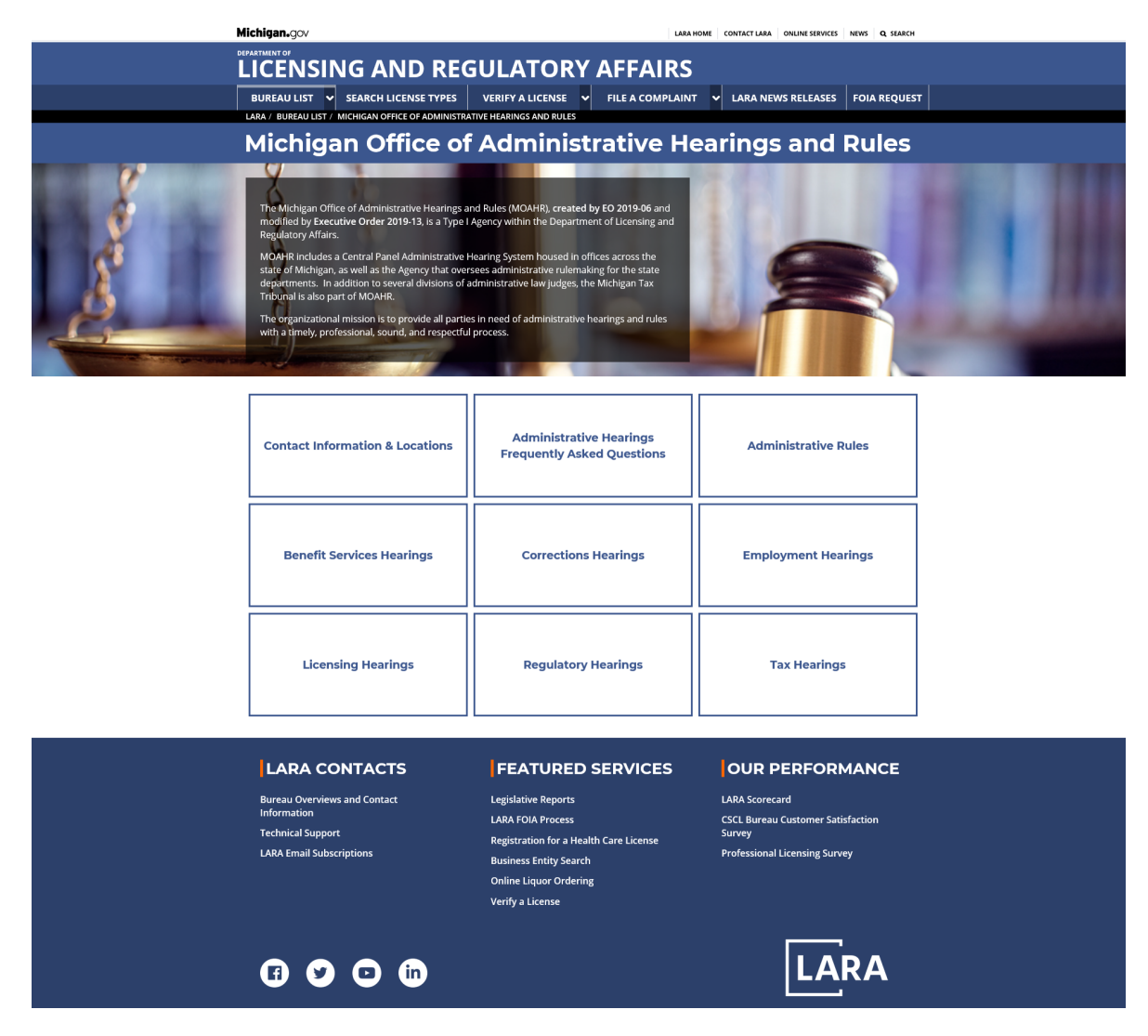

2. Click the box titled "Regulatory Hearings" as shown below.

| Contact Information & Locations | Administrative Hearings<br>Frequently Asked Questions | Administrative Rules |
|---------------------------------|-------------------------------------------------------|----------------------|
| Benefit Services Hearings       | Corrections Hearings                                  | Employment Hearings  |
| Licensing Hearings              | Regulatory Hearings                                   | Tax Hearings         |

**3.** Click on the box labeled Michigan Occupational Safety & Health Administration" as shown below.

| Michigan.gov                                                                                     | LARA HOME CONTACT LARA ONLINE SERVICES NEWS Q SEARCH |
|--------------------------------------------------------------------------------------------------|------------------------------------------------------|
|                                                                                                  | AFFAIRS                                              |
| BUREAU LIST V SEARCH LICENSE TYPES VERIFY A LICENSE                                              | 🗸 FILE A COMPLAINT 🗸 LARA NEWS RELEASES FOIA REQUEST |
| LARA / BUREAU LIST / MICHIGAN OFFICE OF ADMINISTRATIVE HEARINGS AND RULES<br>Regulatory Hearings |                                                      |
| Department of Education                                                                          | Environment, Great Lakes, and Energy                 |
| Department of Insurance and Financial Services                                                   | Department of Natural Resources                      |
| Department of Transportation                                                                     | Historic District Act Hearings                       |
| Michigan Occupational Safety & Health<br>Administration                                          | Nursing Home Complaints                              |
| Public Service Commission                                                                        | Wage and Hour                                        |
|                                                                                                  |                                                      |

 Scroll to the bottom of the MIOSHA page to the section labeled "Links to MIOSHA Digest" and click on the MIOSHA Digest .pdf document.

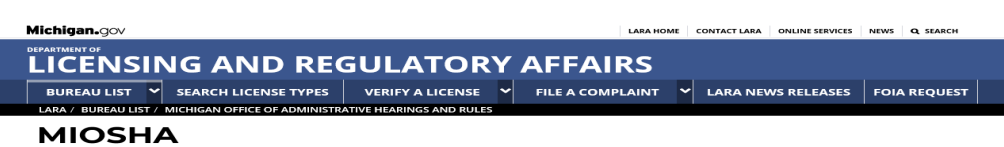

### How Do MIOSHA Matters Come To MOAHR?

#### **Citation Appeals**

Section 29 of MIOSHA, MCL 408.1029, provides that MIOSHA representatives (safety officers or hygienists) may inspect public and private places of employment at reasonable times and without delay. If, based on the inspection, the safety officer believes that violations of the promulgated rules or Act 154 have occurred, citations may be issued to the inspected employer. Every citation has three parts – the allegation of violation containing a description of the violation and reference to the rule or section of the Act alleged to have been violated, a time period for correction of the alleged violation, and a proposed penalty.

### Petitions to Modify Abatements (PMAs)

If an employer allows a citation to become final by not filing a petition or appeal, but still needs more time to correct a specific violation, the employer may file a PMA with the issuing division.

### Variances

Section 27 of MIOSHA allows an employer to suggest a method of abatement that is different from what the promulgated rules provide. If the division is convinced that the employer's suggested method of protecting employees will provide protection as safe as that required by the applicable rule, the division may grant the employer a variance from the rule.

#### Discrimination

Section 65 of MIOSHA prevents an employer from discriminating against an employee who exercises rights permitted by the Act. An employee who believes he or she has been discharged, disciplined, or otherwise discriminated for exercising rights permitted by MIOSHA may file a complaint with MIOSHA. After an investigation, MIOSHA issues a decision that may be appealed within 15 working days to MOAIR by either the employer or employer. The burden of proof is on the employee to show that the employer violated Section 65 by discriminating against the employee for the exercise of rights permitted by the Act.

### What Types Of MIOSHA Hearings Does MOAHR Hold?

#### **Citation Appeals**

Section 41 established a two-step appeal process. An employer or employee representative has 15 working days from receipt of a citation to file a petition for dismissal. The employer may object to the violation alleged, the proposed penalty, or request more time for abatement. The employee representative may only object to the length of the abatement period.

Upon receipt of a petition, MIOSHA has 15 working days to issue a decision. Upon receipt of this decision, the employer and employee representative each have 15 working days to appeal to the Board. Upon receipt of an appeal, the Board schedules the matter for a prehearing conference. If the case cannot be resolved, the appeal is referred to MOAHR as a contested case.

The burden of proof in a citation appeal case is on MIOSHA to show beyond a preponderance of evidence that the employer was in violation of the cited rule. MIOSHA generally starts off with the safety officer, but may call employees of the cited employer and expert witnesses. The employer and employee group, if any, may cross-examine each division witness. The AIJ may also have questions of the witnesses.

The employer has the burden of proof to establish by a preponderance of the evidence any recognized affirmative defenses such as greater hazard, isolated incident, or impossibility of performance.

#### Petitions to Modify Abatements (PMAs)

If an employer allows a citation to become final by not filing a petition or appeal, but still needs more time to correct a specific violation, the employer may file a PMA with the issuing division. This procedure is addressed in Section 44(2) of MIOSHA and in Administrative Rules R. 792.11107, et seq. If MIOSHA agrees with the requested time extension, MIOSHA bisues an order extending the abatement date. If the request if denied, the employer may appeal to the Board. As with citation appeals, the Board sets the matter for a prehearing conference. If the case continues to be disputed, the appeal is referred to MOAHR as a contested case.

In order to prevail in a PMA, the employer has the burden to show a good faith effort to meet the time period established by MIOSHA, but n withstanding this effort, "abatement has not been completed because of circumstances beyond the reasonable control of the employer..."

### Variances

If the application for variance is denied, the employer may file an appeal. In this event the matter is forwarded to MOAHR as a contested case. Administrative Rules R 792.11116, et seq. have been promulgated for this subject. The burden of proof is on the employer to show that the offered method of abatement will provide employees with protection as safe as that required by the applicable rule.

#### Discrimination

At the hearing, the ALJ issues a decision in favor of, or against the Petitioner, based on the evidence created in the record. The Division is a party at the hearing, if the ALJ finds a violation of Section 65, the ALJ must order all appropriate relief, including rehiring with back pay. The ALJ may also order the employer to pay attorney fees, hearing costs, and transcript costs.

# What Authority Does MOAHR Have In This Process?

### **Citation Appeals**

The Administrative Law Judge (ALJ) prepares a proposed decision for review by the Michigan Board of Health and Safety Compliance and Appeals (Board). The Board then issues its final decision on the case. Decisions from the Board are appealable to the circuit court.

#### Petitions to Modify Abatements (PMAs)

PMA cases may be appealed to the Board. After the ALJ issues a proposed decision, the Board members have 30 days to "direct review." Any one member may exercise this authority. If no Board member directs review within the 30 day period, the ALJ's decision becomes the final decision of the Board and may be appealed to circuit court. During the first 20 days of the 30-day review period, the parties may file exceptions to the ALJ's decision. However, even if exceptions are filed, the Board does not review the case unless a member directs review. *See*, Administrative Rule R. 792.1115.

# Variances

In the variance area, the ALJ prepares a proposed decision for the Department Director. The Department Director issues the final decision in the matter. Discrimination

The ALJ prepares a final agency decision. Appeals from the Board, Department Director, and the ALJ are to the circuit court

### Links To MIOSHA Digest

MIOSHA Digest 2015 🔁

**5.** Once the Digest document is open, right click your mouse anywhere within the document and select "Find" from the menu.

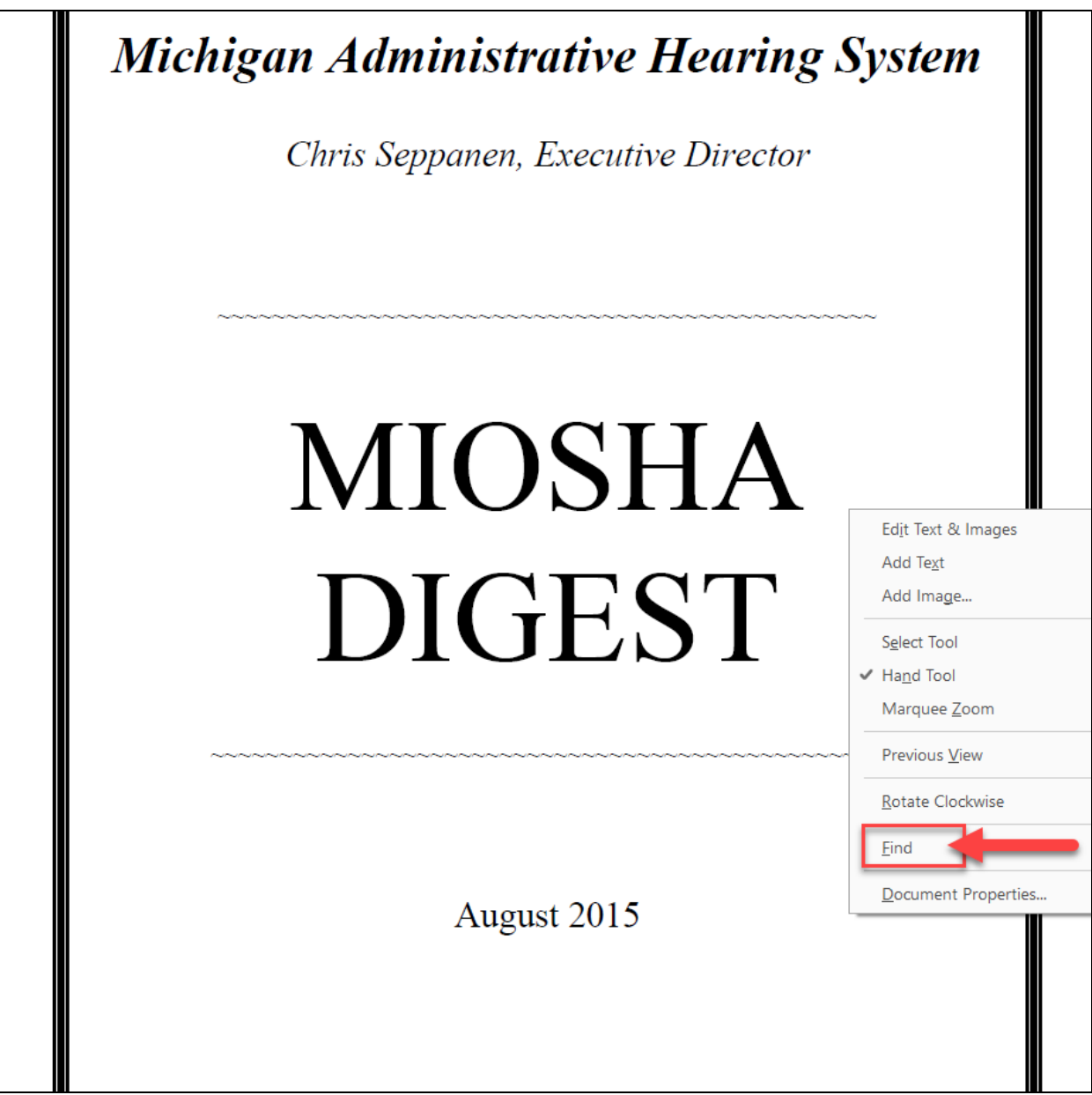

6. A Find search box will appear on the document as shown below.

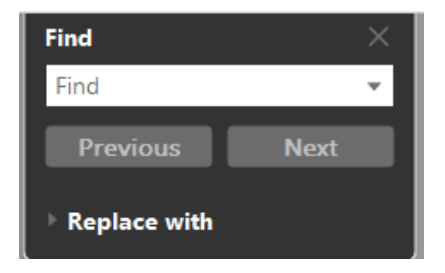

**7.** Click the down arrow and select "Open Full Acrobat Search" from the drop-down menu.

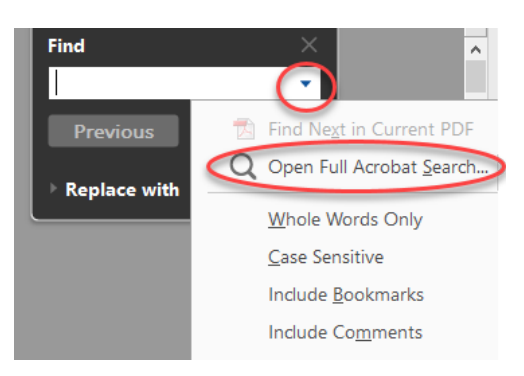

8. A Search window will appear to the left of the document as shown below.

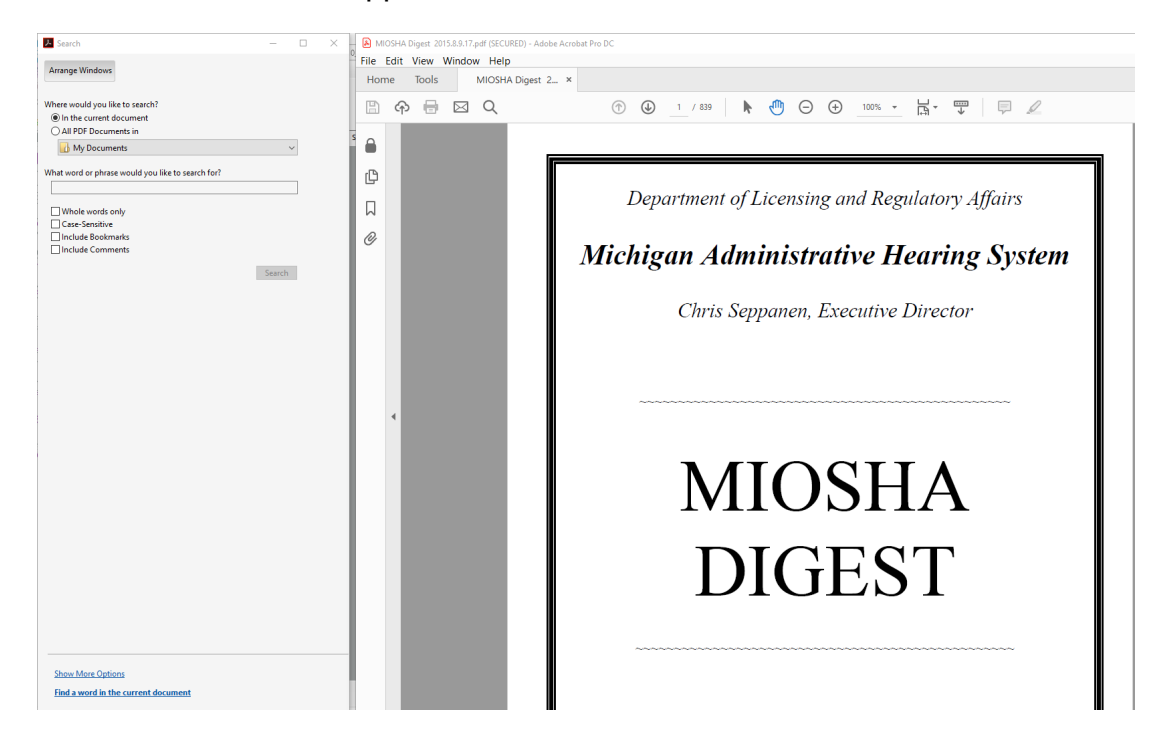

**9.** Make sure "In the current document" search option is clicked then type your search term into the search box and click Search.

| ▶ Search                                                                                                    | - |        | × |
|----------------------------------------------------------------------------------------------------|---|--------|---|
| Arrange Windows                                                                                                    |   |        |   |
| Where would you like to search?                                                                                                    |   |        |   |
| In the current document                                                                                                    |   |        |   |
| ○ All PDF Documents in                                                                                                    |   |        |   |
|                                                                                                    |   |        |   |
| 🚺 My Documents                                                                                                    |   | $\sim$ |   |
| What word or phrase would you like to search for?<br>mechanical power press                                                                                 |   | ~      |   |
| My Documents  What word or phrase would you like to search for?  mechanical power press  Whole words only                                                   |   | ~      |   |
| My Documents  What word or phrase would you like to search for?  mechanical power press  Whole words only Case-Sensitive                                    |   | ~      |   |
| My Documents  What word or phrase would you like to search for?  mechanical power press  Whole words only Case-Sensitive Include Bookmarks                  |   | ~      |   |
| My Documents  What word or phrase would you like to search for?  mechanical power press  Whole words only Case-Sensitive Include Bookmarks Include Comments |   | ~      |   |

**10.** A Results list will appear to the left of the document as shown below identifying the instances where the search term appears. The Digest will also advance to the first instance in the document where the search term appears.

| 🔀 Search — 🗆 🗙                                                                                                    | 0 🔒 MI | OSHA Dig | est 2015.8. | 9.17.pdf (SECUR | ED) - Adobe Acr | obat Pro D | C                      |                                 |                                |                        |                        |                           |                        |                       |                           |                |
|----------------------------------------------------------------------------------------------------|--------|----------|-------------|-----------------|-----------------|------------|------------------------|---------------------------------|--------------------------------|------------------------|------------------------|---------------------------|------------------------|-----------------------|---------------------------|----------------|
| Arrange Windows                                                                                                    | Hor    | Edit Vi  | ew Wir      | dow Help        | Digest 2 X      |            |                        |                                 |                                |                        |                        |                           |                        |                       |                           |                |
| Looking For:                                                                                                    |        |          |             |                 | Digest 2        |            | 0 0                    |                                 |                                | • •                    | 0                      |                           |                        |                       | _                         | 0              |
| mechanical power press in the current document<br>Results:                                                                                                    | 6      | ¢ځې      |             | d Q             |                 |            | 1                      | 191 / 839                       | R.                             | <b>6</b>               | (+)                    | 100% 🔻                    | I∄ *                   | 4                     |                           | /              |
| 1 document(s) with 17 instance(s)                                                                                                    | s a    |          |             |                 |                 |            | 76-246                 | Farm Bi                         | ireau Se                       | rvices, Iı             | ıc,                    |                           |                        |                       | (19                       | 977)           |
| New Search                                                                                                    | 17.    |          |             |                 |                 |            |                        | Michigan                        | n Elevat                       | or Excha               | nge                    |                           |                        |                       |                           |                |
| Results:                                                                                                    | ¢      |          |             |                 |                 |            | Explosio<br>officers i | n of grain ele<br>nspected site | vator. D<br>. took sa          | uring cor<br>mples, pi | fusion o<br>ctures, p  | f rescue a<br>vicked up   | nd clean<br>debris, ai | up, Dep<br>nd talked  | artment sa<br>I to witnes | ifety<br>sses. |
|                                                                                                    | Q      |          |             |                 |                 |            | All this v             | vas done in v                   | iolation                       | of Sectio              | n 29(4)                | which req                 | uires ope              | ning cor              | nference, v               | valk           |
| $\mathbf{v}_{\mathbf{v}}$ on <b>mechanical power presses</b> , were upheld. The press did not have                                                                        |        |          |             |                 |                 |            | evidence               | obtained in t                   | his manr                       | conteren<br>ier was qu | ashed.                 | mpioyer r                 | epresenta              | tive in at            | ttendance.                | Ine            |
| to n mechanical power presses was affirmed. This case was appealed                                                                                                    | l &    |          |             |                 |                 |            | Federal O              | Court and Co                    | nmissio                        | n decisior             | is examin              | ned. Order                | s also iss             | sued den              | ying jury t               | rial,          |
| Wechanical Power Presses," relating to the safety distance between                                                                                                    |        |          |             |                 |                 |            | compellis              | ng discovery<br>covering de     | <li>includ<br/>finition c</li> | ing inter<br>f willful | rogatorie<br>and pron  | s, and de<br>nulgation    | enying n<br>of penalt  | iotion fo<br>v schedu | or declara<br>le.         | tory           |
| $\mathfrak{Y}_{\!\!p}$ a $\operatorname{\mathbf{mechanical}}$ power press. It makes little sense for a rule placed with                                                   |        |          |             |                 |                 |            |                        | e                               |                                |                        | •                      | ~                         |                        |                       |                           |                |
| to a mechanical power press. The press' automatic ejection system ma                                                                                                    |        |          |             |                 |                 | 57         | PRESSE                 | s                               |                                |                        |                        |                           |                        |                       |                           |                |
| to a mechanical power press could be raised to the "up" position while                                                                                                    |        |          |             |                 |                 |            | В                      | rakes                           |                                |                        |                        |                           |                        |                       |                           |                |
| to and mechanical power presses, respectively. Since no evidence was                                                                                                    |        |          |             |                 |                 |            |                        |                                 |                                |                        |                        |                           |                        |                       |                           |                |
| to mechanical power presses. 247 AISLES FLOOR MAINTENANCE 78                                                                                                    |        |          |             |                 |                 |            | 76-336                 | Chrys                           | er Corp                        | <u>oration</u>         |                        |                           |                        |                       | (19                       | 77)            |
| $\boldsymbol{\mathfrak{Y}}_{\boldsymbol{\mathfrak{P}}}$ a $\boldsymbol{mechanical}$ $\boldsymbol{power}$ $\boldsymbol{press}$ while changing a die cup, and then reaction |        | 4        |             |                 |                 |            | Violation<br>systems ( | is of Rules 2<br>on mechanica   | 422(1) a<br>il power           | nd 2425(<br>presses, v | 3)(b), rel<br>vere uph | lating to t<br>eld. The p | rakes an<br>ress did : | d slide c<br>not have | ounterbala<br>the capab   | ance<br>ility  |
| to fed mechanical power press lacked a point-of-operation guard or d                                                                                                    |        |          |             |                 |                 |            | to perform             | n the functio                   | ns requir                      | ed by the              | rules.                 |                           |                        |                       | -                         |                |
| to mechanical power presses complied with the requirements of R                                                                                                    |        |          |             |                 |                 |            |                        |                                 |                                |                        |                        |                           |                        |                       |                           |                |
| to each mechanical power press cited by the Department. While a part                                                                                                    |        |          |             |                 |                 |            |                        |                                 | @2015                          |                        |                        |                           |                        |                       |                           |                |
| the <b>mechanical power press</b> rule even though the openings were gr                                                                                                   |        |          |             |                 |                 |            |                        |                                 | 02015                          | state Ad               | ninistra               | uve Boar                  | a                      |                       |                           |                |
| to a mechanical power press, Rules 2461(1), 2462, and 2463 of Part 24 c                                                                                                   |        |          |             |                 |                 |            |                        |                                 |                                |                        |                        |                           |                        |                       |                           |                |
| to a mechanical power press was affirmed. Respondent's argument the                                                                                                    |        |          |             |                 |                 |            |                        |                                 |                                |                        |                        |                           |                        |                       |                           |                |
| so Niagara Mechanical Power Press was dismissed because it was not u                                                                                                    |        |          |             |                 |                 |            |                        |                                 |                                |                        |                        |                           |                        |                       |                           |                |
| to a mechanical power press plant. Among these violations were probl                                                                                                    |        |          |             |                 |                 |            |                        |                                 |                                |                        |                        |                           |                        |                       |                           |                |
| Collapse file paths                                                                                                    |        | I        |             |                 |                 |            |                        |                                 |                                |                        |                        |                           |                        |                       |                           |                |
| Show Fewer Options                                                                                                    |        |          |             |                 |                 | 58         | GUARD                  | ING                             |                                |                        |                        |                           |                        |                       |                           |                |
| Find a word in the current document                                                                                                    |        |          |             |                 |                 |            | S                      | erap Cutter                     |                                |                        |                        |                           |                        |                       |                           |                |

**11.** Place your mouse over the entry in the results menu you wish to view. When the an underline appears below the text, click the mouse.

| Search                                                                                                    | •• •  |
|----------------------------------------------------------------------------------------------------|-------|
| Looking For:<br>mechanical power press in the current document                                                                                                    |       |
| Results:<br>1 document(s) with 17 instance(s)                                                                                                    |       |
| New Search                                                                                                    |       |
| Results:                                                                                                    |       |
| □- 😤 MIOSHA_Digest_2009_445072_7.pdf                                                                                                    | ^     |
| where the pression of the pression of the press of the press of the pr | he    |
| where the two tests and the test and the test and the test and the test and test and | to    |
| - Mechanical Power Presses," relating to the safety distance between                                                                                                    | twi 🗉 |
| where the sense for a rule placed within the sense for a rule placed within the sense  | n P   |
| a mechanical power press. The press' automatic ejection system malfu                                                                                                    | unc   |
| while the "up" position while the "up" position while the                                                                                                    | e t   |
| where the second second | off   |
| to mechanical power presses. 247 AISLES FLOOR MAINTENANCE 78-                                                                                                    | 10    |
| w a mechanical power press while changing a die cup, and then reactiva                                                                                                    | ate   |
| fed mechanical nower press lacked a point-of-operation quard or devi                                                                                                    | ire 🗡 |
| Collapse file paths                                                                                                    |       |

**12.** The window to the right of your screen will then show the selected case summary with the search term highlighted. Repeat step 11 to view additional results.

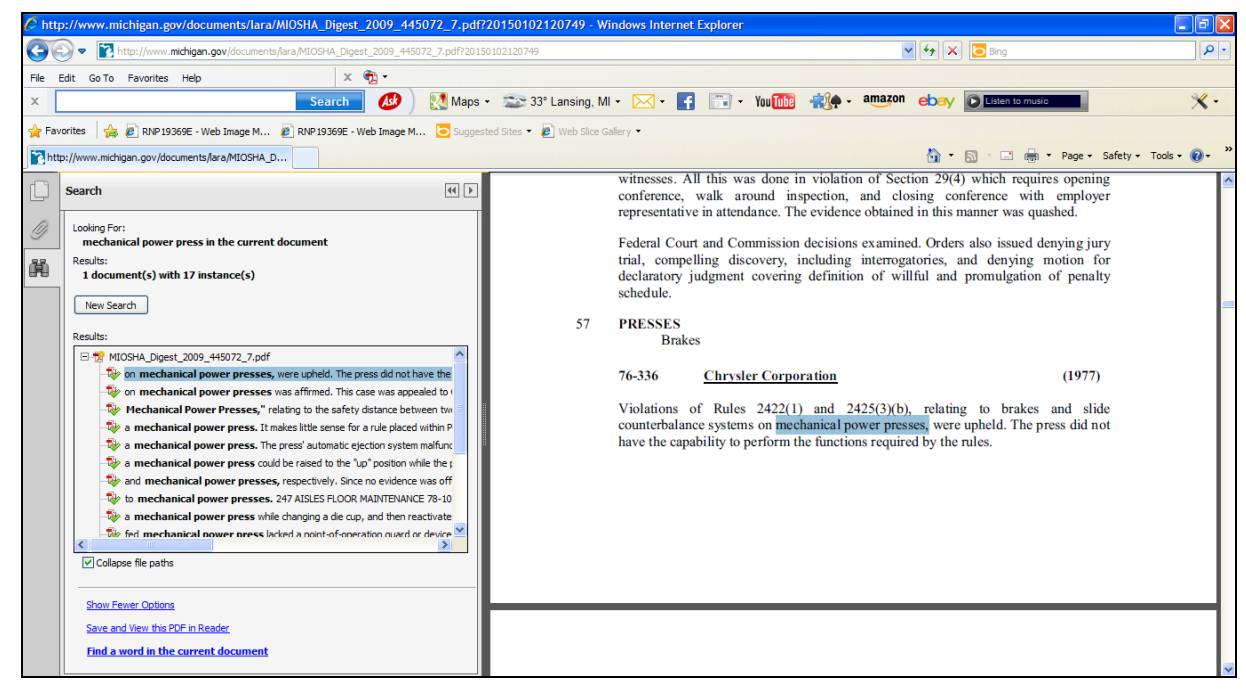

Please note images may appear slightly different than shown here due to website changes or the Adobe software version you are using. If any links identified within this document do not appear to work, please contact the MIOSHA Appeals Division at 517-284-7711 for assistance.